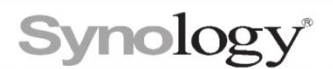

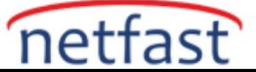

# Synology Drive Client kullanarak bilgisayarımdaki verileri nasıl yedeklerim?

**Synology Drive Client**, bilgisayarınızdaki dosyaları bir **Synology Drive** sunucusuna yedeklemek için zamanlanmış yedekleme görevleri oluşturmanıza ve bu dosyaların gerektiğinde geri yüklenebilen veya indirilebilen sürümlerini oluşturmanıza olanak tanır. Bu makale, bir yedekleme görevinin nasıl ayarlanacağını ve **Synology Drive Client** kullanarak dosyaların önceki sürümlerinin nasıl geri yükleneceğini gösterir

## Masaüstü istemcisini indirin ve yükleyin

- 1. İndirme Merkezi'ne gidin .
- 2. Ürün türünü seçin açılır menüsünü tıklayın ve NAS'ı seçin.
- 3. Synology Ürününüzü seçin açılır menüsüne tıklayın ve Synology NAS modelinizi seçin .
- 4. İşletim Sistemi Sürümü alanına gidin ve DSM sürümünüzü seçin.
- 5. **Desktop Utilities** sekmesine gidin, Synology Drive Client öğesini bulun ve **İndir öğesine** tıklayın .
- 6. Bilgisayarınızın işletim sistemi sürümünü seçin ve İndir'e tıklayın.

#### Yedekleme görevinizi başlatın

- 1. Bilgisayarınızda Synology Drive Client'ı çalıştırın . Şimdi Başla'yı tıklayın .
- 2. Etki alanı adını, QuickConnect ID'sini veya IP adresini (IPv6 destekli) kullanarak **Synology Drive Server** çalıştıran Synology NAS'ınıza bağlanın . Yerel alan ağınızdaki tüm Synology NAS'ları

Q

aramak için Ara () öğesine de tıklayabilirsiniz.

3. Kullanıcı adını ve şifreyi girin. İleri'yi tıklayın .

| Synology Drive Client  |                                | ×         |
|------------------------|--------------------------------|-----------|
| Connect to your Sync   | blogy NA S                     |           |
| Synology NAS:          | Domain name or QuickConnect ID | Q         |
| Username:              |                                |           |
| Password:              |                                |           |
| Enable SSL data transr | nission encryption             |           |
|                        |                                |           |
|                        |                                |           |
|                        |                                |           |
|                        |                                |           |
|                        |                                |           |
| Proxy                  |                                | Back Next |

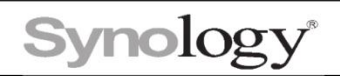

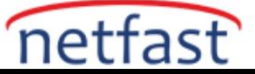

4. Yedekleme Görevi'ni seçin . İleri'yi tıklayın .

| Synology Drive Client                                                                   | ×                                                                                                    |
|-----------------------------------------------------------------------------------------|----------------------------------------------------------------------------------------------------|
| Choose the type of task                                                                 |                                                                                                    |
| Sync Task<br>Sync files between your computer and<br>Synology Drive Server in real-time | ↓       ↓       ↓       ↓       ↓       ↓       ↓       ↓       ↓       ↓       ↓       ↓       ↓       ↓       ↓       ↓       ↓       ↓       ↓       ↓       ↓       ↓       ↓       ↓       ↓       ↓       ↓       ↓       ↓       ↓       ↓       ↓       ↓       ↓       ↓       ↓       ↓       ↓       ↓       ↓       ↓       ↓       ↓       ↓       ↓       ↓       ↓       ↓       ↓       ↓       ↓       ↓       ↓       ↓       ↓       ↓       ↓       ↓       ↓       ↓       ↓       ↓       ↓       ↓       ↓       ↓       ↓       ↓       ↓       ↓       ↓       ↓       ↓       ↓       ↓       ↓       ↓       ↓       ↓       ↓       ↓       ↓       ↓       ↓       ↓       ↓       ↓       ↓       ↓       ↓       ↓       ↓       ↓       ↓       ↓       ↓       ↓       ↓       ↓       ↓       ↓       ↓       ↓       ↓       ↓       ↓       ↓       ↓       ↓       ↓       ↓       ↓       ↓       ↓       ↓       ↓       ↓       ↓       ↓ |
|                                                                                         | Back Next                                                                                                    |

5. Yedekleme kaynağınızı ve hedefinizi seçin. Seç'i tıklayarak hedefi değiştirebilirsiniz .

| Synology Drive Client  |                               |      | ×     |
|------------------------|-------------------------------|------|-------|
| Select backup sou      | rce and destination           |      |       |
| Select backup source:  |                               |      |       |
| •                      | Favorites                     |      |       |
| •                      | Git                           |      |       |
| •                      | Links                         |      |       |
| •                      | MicrosoftEdgeBackups          |      |       |
| • 🗸                    | Music                         |      |       |
| •                      | OneDrive                      |      |       |
| ▶ 🖌                    | Pictures                      |      |       |
| •                      | Saved Games                   |      |       |
| •                      | Searches                      |      |       |
| Backup destination: // | ome/Drive/Backup/10702-DT-006 | S    | elect |
| Backup Rules           |                               | Back | √ext  |

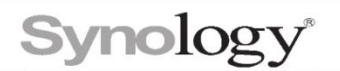

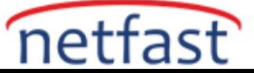

- 6. Diğer ayarları yapılandırmak için Yedekleme Kuralları'na tıklayın .
- Synology NAS'ınıza zaten yedeklenmiş olan dosyaların, bilgisayarınızda silseniz bile silinmemesi için, yerel olarak silinmiş dosyaları uzak yedekleme hedef klasöründe tut'u işaretleyin. Değişiklikleri kaydetmek için Uygula'yı tıklayın.

| Max file size (MB):    | 0                                                   | 6 |
|------------------------|-----------------------------------------------------|---|
|                        |                                                     |   |
| The filenames or filer | name extensions listed below will not be backed up: |   |
| *.lnk                  |                                                     | × |
| *.pst                  |                                                     | × |
| *.swp                  |                                                     | × |
| *.temp                 |                                                     | × |
| *.tmp                  |                                                     | × |
| File name or file ext  | tension (e.g. *.iso, Cloud.exe)                     | ÷ |
| Back up files ar       | nd folders with the prefix "."                      |   |
| Back up tempo          | rary files and folders                              |   |
| Keep locally de        | leted files on the remote backup destination folder |   |

- 8. İleri'yi tıklayın.
- Üç yedekleme modundan birini seçin. Veri kaybını önlemeye yardımcı olduğu için Sürekli yedekleme'yi seçmenizi önemle tavsiye ederiz . Ancak, bu örnekte, daha fazla adım gerektirdiğinden, Zamanlanmış bir yedeklemenin nasıl yapılandırılacağını göstereceğiz . İleri'yi tıklayın.

| Synology Drive Client                                                                             | ×    |
|---------------------------------------------------------------------------------------------------|------|
| Select backup mode                                                                                |      |
| Continuous backup     Back up when files change     Manual backup                                 |      |
| Back up only when I click "Back up now"<br>Scheduled backup<br>Back up on specific days and times |      |
|                                                                                                   |      |
|                                                                                                   | Back |

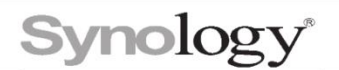

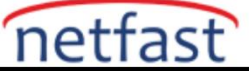

10. Her menüden yedekleme günlerini, sıklığını, başlangıç saatini ve bitiş saatini seçin.

| Set backup schedul   | e                                                                  |                                             |         |
|----------------------|--------------------------------------------------------------------|---------------------------------------------|---------|
| Run on:              | Daily                                                              | •                                           |         |
| Start time:          | 00:00                                                              | •                                           |         |
| Frequency:           | Once a day                                                         | •                                           |         |
| End time:            | 09:00                                                              | •                                           |         |
| Shut down automatica | Ily after running the last backup<br>leted backup tasks when the s | p task of the day<br>system is in operation | again 🚺 |

- 11. Beklenmeyen bir sistem kapanması gibi kesintilerden kurtarıldıktan sonra yedekleme görevinin çalışmaya devam etmesi için , sistem tekrar çalışırken tamamlanmamış tüm yedekleme görevlerine devam et seçeneğini işaretleyin .
- 12. İleri'yi tıklayın.
- 13. Sihirbazın son adımında yedekleme görevinizin bir özetini göreceksiniz. Onaylamak için **Bitti'ye** tıklayın .
- 14. Yedekleme bilgilerinizi ve ilerlemenizi görüntülemek için bildirim alanındaki **Synology Drive Client** simgesine çift tıklayın.

## Synology Drive sunucusundan senkronize edilmiş dosyaların önceki bir sürümünü indirin veya geri yükleyin

1. Synology Drive Client'ı açın , Yedekleme Görevi'ne gidin ve Geri Yükle'ye tıklayın .

| Synology Drive Client                                                           |                                                                           |                 |
|---------------------------------------------------------------------------------|---------------------------------------------------------------------------|-----------------|
| Tasks         Sync Tasks         Backup Task         Logs         Notifications | Backing up<br>3 file(s) to be processed<br>Backing up beagle1.Pl<br>Pause | t<br>NG         |
| Global Settings                                                                 | Backup Information                                                        |                 |
|                                                                                 | Server                                                                    | 117.06.025      |
|                                                                                 | Backup Mode Se                                                            | cheduled backup |
|                                                                                 | Backup schedule Da                                                        | aily            |
|                                                                                 | Backup Settings Restore                                                   | 2               |
|                                                                                 |                                                                           |                 |

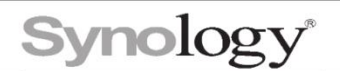

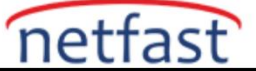

2. Geri yüklemek istediğiniz dosyayı seçin. Üstteki Saat menüsünden belirli bir tarih ve saat seçerek dosyanın belirli bir sürümünü seçebilirsiniz . Geri Yükle'ye tıklayın .

| Synology Drive Client 2          |                           |       |        | - 🗆 X                                  |
|----------------------------------|---------------------------|-------|--------|----------------------------------------|
| Time: 1/6/2022 💼 15:             | 26 🔹 Go                   |       |        |                                        |
| <pre></pre>                      | 3 > Documents             |       |        | <b>Q</b> - Search current page         |
| Browse Previous Versions Restore | Download                  |       |        | Show deleted files                     |
| ▼ 10702-DT-006                   | File Name                 | Size  | Туре   | Modified Date                          |
| <b>→</b> C                       | Custon Office Templates   |       | Folder | 10/22/2018 11:32:44                    |
| ✓ Users                          | Electroth Exchange Polder |       | Folder | 8/7/2020 10:18:40                      |
| ·                                | Downloada                 |       | Folder | 1/30/2020 08:34:06                     |
| <ul> <li>Documents</li> </ul>    | Default stip              | 0 B   | File   | 4/13/2020 08:25:14                     |
| Custom Office                    | Office 6899.ster          | 9 KB  | File   | 12/16/2019 11:51:29                    |
| Bluetooth Ex 1                   | _Note.docx                | 13 KB | File   | 5/19/2020 10:07:53                     |
| Downloads                        | 🗎 _Notes.txt              | 288 B | File   | 3/29/2019 08:26:19                     |
| Downloads                        | Materi tat                | 188 B | File   | 4/2/2019 13:28:19                      |
|                                  | antivirus 685.tot.        | 198 B | File   | 11/1/2018 16:13:48                     |
| Adobe                            | hgignese_global.tst       | 173 B | File   | 9/4/2018 09:56:58                      |
| ► afterSentDoci                  | 📄 gitignase_global.tat    | 236 B | File   | 9/4/2018 09:56:58                      |
| content-style-                   | 📄 mateutri                | 119 B | File   | 11/14/2018 09:17:27                    |
| ► doc                            | BE Office BEE             |       | Folder | 9/4/2018 09:09:38                      |
| Music                            | iii) materi xika          | 8 KB  | File   | 11/10/2020 15:41:03                    |
| <ul> <li>Pictures</li> </ul>     | к «                       | 1     | E 11   | >>>>>>>>>>>>>>>>>>>>>>>>>>>>>>>>>>>>>> |

3. Ayrıca, bir dosya seçip İndir'i tıklatarak dosyaları belirli bir hedefe indirebilirsiniz.

| Time: 1/6/2022                                | 15:26 <b>-</b> Go                    |       |        | B                       |
|-----------------------------------------------|--------------------------------------|-------|--------|-------------------------|
| <pre>&lt; &gt; 10702-DT-006 &gt; C &gt;</pre> | Users > Documents                    |       |        | Q - Search current page |
| Browse Previous Versions Resto                | re Download 3                        |       |        | Show deleted fil        |
| ▼ 10702-DT-006                                | File Name                            | Size  | Туре   | Modified Date           |
| ▼ C                                           | Custon Office Templates              |       | Folder | 10/22/2018 11:32:44     |
| ▼ Users                                       | Elisetecth Exchange Pelder           |       | Folder | 8/7/2020 10:18:40       |
| -                                             | Downloada                            |       | Folder | 1/30/2020 08:34:06      |
| <ul> <li>Documents</li> </ul>                 | Default nép                          | 0 B   | File   | 4/13/2020 08:25:14      |
| Custom Office                                 | <ul> <li>Office 6899.size</li> </ul> | 9 KB  | File   | 12/16/2019 11:51:29     |
| Bluetooth Ex                                  | _Note.docx                           | 13 KB | File   | 5/19/2020 10:07:53      |
| Downloado                                     | Mate.txt                             | 288 B | File   | 3/29/2019 08:26:19      |
| Downloads                                     | 🗎 Materina                           | 188 B | File   | 4/2/2019 13:28:19       |
| <ul> <li>Inter-Descent</li> </ul>             | 🗎 antivirus 685.tot                  | 198 B | File   | 11/1/2018 16:13:48      |
| Adobe                                         | ingignase_global.txt                 | 173 B | File   | 9/4/2018 09:56:58       |
| <ul> <li>afterSentDoci</li> </ul>             | 📄 gitipnase_global.tat               | 236 B | File   | 9/4/2018 09:56:58       |
| content-style-                                | 🗎 nate.txt                           | 119 B | File   | 11/14/2018 09:17:27     |
| ▶ doc                                         | SHEEDER 📫                            |       | Folder | 9/4/2018 09:09:38       |
| Music                                         | in materia schare                    | 8 KB  | File   | 11/10/2020 15:41:03     |
| Pictures                                      | - · · ·                              |       | e 0    | 40/45/0040 40 40 40     |

# Notlar:

1. Önceki bir sürümü geri yüklemek için, Synology NAS'ınızdaki verileri yedeklediğiniz klasörde sürüm kontrolü etkinleştirilmelidir. Sürüm kontrolünü yapılandırmak için **DSM** > **Synology Drive Yönetici Konsolu** > **Ekip Klasörü** > **Sürüm Oluşturma'ya gidin.**